#### Unterschiedliche Domaininhalte - Ich habe mehrere Domains. Wie kann ich jeder Domain unterschiedliche Inhalte zuweisen? <u>Unterschiedliche Domaininhalte - Ich habe mehrere Domains. Wie kann ich</u> jeder Domain unterschiedliche Inhalte zuweisen?

Standardmäßig zeigen alle Domains in Ihrem Webhosting-Paket auf das Verzeichnis "**www**", das sich auf der obersten Ebene Ihres Webspaces befindet. Haben Sie mehrere Domains, über die Sie unterschiedliche Webinhalte bereitstellen wollen, richten Sie bitte für jede Domain ein eigenes Verzeichnis unterhalb von "**www**" ein.

#### So geht's Schritt für Schritt:

1. Loggen Sie sich per FTP auf Ihren 🌩 Webspace ein und wechseln Sie in das Verzeichnis "www".

| 🖬 FileZilla - Verbunden                                                                                                    |                                             |             |                  |                                                                                                    |
|----------------------------------------------------------------------------------------------------|---------------------------------------------|-------------|------------------|----------------------------------------------------------------------------------------------------|
| Datei Bearbeiten Transfer                                                                                                    | Ansicht Warteschlange                       | e Server Hi | lfe              |                                                                                                    |
| 🞯 • 📴 br Q 🧱                                                                                                    | 🖸 🔍 😂 🌋 R                                   | 8           |                  |                                                                                                    |
| Adresse:                                                                                                    | Benutzer:                                   | Passwort    | Port             | verbinden                                                                                                    |
| Antwort: 257 "/"<br>Befehl: TYPE A<br>Antwort: 200 Transfer mod<br>Befehl: TYPE I<br>Antwort: 200 Transfer mod<br>Refehl: PWD | e changed to ASCII.<br>e changed to BINARY. |             |                  |                                                                                                    |
| Antwort: 257 "/"                                                                                                    |                                             |             |                  |                                                                                                    |
| Lokale Seite: \<br>Arbeitsplatz<br>A:                                                                                         |                                             |             |                  | Serversete:<br>Dateiname / (<br>Dateiname / (<br>Dateina |
| Lokaler Dateiname                                                                                                    | Größe                                       | Richtung    | Remote Dateiname | Host                                                                                                    |
| Bereit                                                                                                    |                                             |             |                  |                                                                                                    |

2. Im Verzeichnis "www" legen Sie bitte für jede Domain einen individuellen Ordner an.

### 1blu-FAQ

# Einstellungen

| 💇 · b. b. G                                                                                                    | ) 📰 🔄 🔍 🥸 🎉                                                                             | R   🕈              |           |                                                   |
|----------------------------------------------------------------------------------------------------|-----------------------------------------------------------------------------------------|--------------------|-----------|---------------------------------------------------|
| Adresse:                                                                                                    | Benutzer:                                                                               | Passwort           | Port:     | Verbinden                                         |
| ritwort: 200 Tran<br>lefehl: TYPE A<br>ntwort: 200 Tran<br>lefehl: CWD /w<br>ntwort: 250 Cha<br>lefehl: MKD 1_<br>ntwort: 257 Dire | sfer mode changed to BINAF<br>sfer mode changed to ASCII.<br>ww/<br>Ordnermame singeber | IY.                | ×         |                                                   |
| Lokale Sete:<br>Arbeitsplatz<br>Arbeitsplatz<br>Arbeitsplatz<br>C:<br>D:<br>E:<br>F:<br>X:<br>X:<br>X:                             | Bitte geben Sie den Namer                                                               | Abbrechen          |           | Serverseite: /www/<br>Dateiname /<br><br>Ordner 1 |
| Lokaler Dateiname                                                                                                    | Grö                                                                                     | Se Richtung Remote | Dateiname | Host                                              |

#### **<u>IHinweise:</u>**

- Der Ordnername ist beliebig. Zwischen Groß- und Kleinschreibung wird unterschieden.
- Sonderzeichen, Umlaute, Leerzeichen etc. sollten im Namen vermieden werden.

**3.** Anschließend klicken Sie in Ihrem Kundenservicebereich unter "*Meine Produkte > Ihr 1blu Produkt > Domain* " auf das Stift-Symbol hinter jeder Domain, für die Sie einen Ordner erstellt haben.

faq.1blu.de/content/412/194/de/unterschiedliche-domaininhalte-\_-ich-habe-mehrere-domains-wie-kann-ich-jeder-domain-unterschiedliche-inhalte-zu

## 1blu-FAQ

## Einstellungen

|     | Exportieren als PDF Exportieren als Excel    |                            |                        |  |    |   |
|-----|----------------------------------------------|----------------------------|------------------------|--|----|---|
| Zie | ehen Sie eine Spaltenüberschrift hierher, ur | n nach dieser Spalte zu gi | ruppieren              |  |    |   |
|     | Domain 1 2                                   | Тур 1                      | Webspace/Weiterleitung |  |    |   |
|     |                                              |                            |                        |  |    |   |
|     | 121933 and throat and a 10 hude              | 1blu System                | /www/                  |  |    | ^ |
| ►   | www.B.cew. <b>20</b> 90540                   | Domain                     | /www/                  |  | \$ |   |
| •   | wew markete cyllery do                       | Domain                     | /www/                  |  | \$ |   |
| ►   | www.wautooparulars.de                        | Domain                     | /www/                  |  | \$ |   |
|     | vo valodosmosters.do                         | Subdomain                  | /www/shop              |  |    | ~ |

**4.** Wählen Sie "**Webspace**" als Verwendungsart aus, tragen Sie hinter dem "**www**" den individuellen Ordnernamen ein und klicken Sie auf "**Speichern**".

| Verw  | endungsart |           |
|-------|------------|-----------|
| Well  | ospace     |           |
| ⊖ Wei | terleitung |           |
| /www  | /beispiel  |           |
|       |            |           |
|       | Speichern  | Abbrechen |

Die Änderungen werden nun innerhalb einer Stunde umgesetzt.

Eindeutige ID: #1092 Verfasser: n/a Letzte Änderung: 2024-08-30 19:35

Seite 3 / 3

© 2025 1blu AG <info@1blu.de> |

faq.1blu.de/content/412/194/de/unterschiedliche-domaininhalte-\_-ich-habe-mehrere-domains-wie-kann-ich-jeder-domain-unterschiedliche-inhalte-zu